# How to add a time entry Voila! on an employee's timesheet?

Learn how to add a time entry on an employee's timesheet with Voilà!

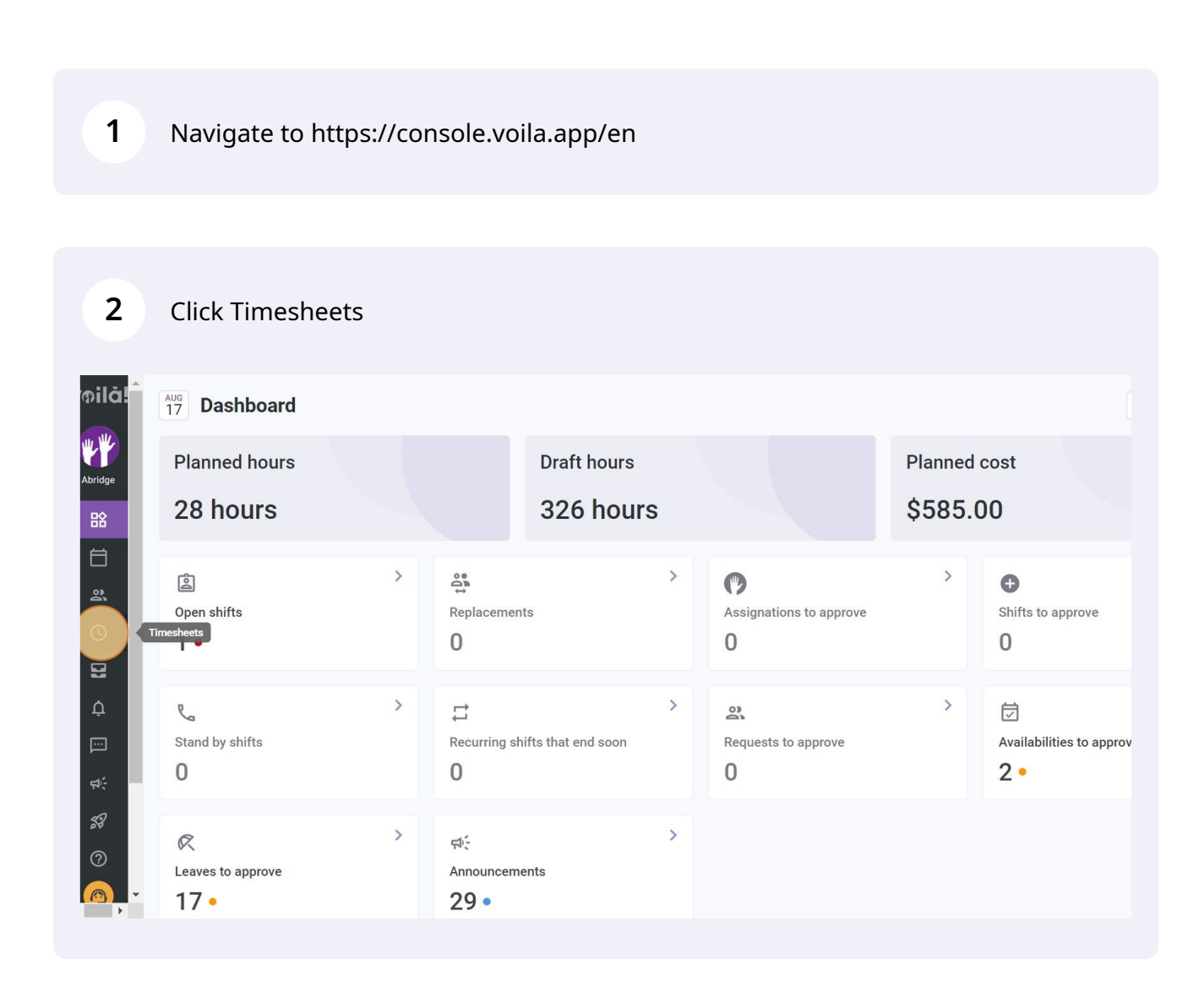

## **3** Click View employee's timesheet icon located at the far right of the employee

| <b>╤</b> Timesheets                     |                         | < Jul 19, 202            | 2 - Aug 1, 2022         | >                     |                        | Pay period V No grouping V                     |
|-----------------------------------------|-------------------------|--------------------------|-------------------------|-----------------------|------------------------|------------------------------------------------|
|                                         |                         |                          |                         |                       |                        | < < < < < < < < < < < < < < < < < < <          |
| Employees Sorted by Working hours ~     | TUE <b>19</b>           | WED 20                   | тни 21                  | FRI <b>22</b>         | SAT 23                 | Total<br>Real - Expected - Paid leave          |
| Manager<br>ID: 2205 - Full-Time         | <b>6</b> 8h 0m          | 8h 30m                   | 8h 0m                   | 🥏 8h 0m               | 2h 0m                  | 32h 30m<br>52h 30m<br>18h 58m                  |
| Jennifer Zappa<br>ID: 552 - Part-Time   |                         | 1h 10m                   |                         |                       |                        | 24h 0m<br>29h 10m<br>1h 48m                    |
| Marco Chenard<br>Admin<br>Full-Time     |                         |                          |                         |                       | 🥝 2h 0m                | 2h 2n 18h 40                                   |
| Bruno Aldik<br>Admin<br>Full-Time       |                         |                          |                         |                       |                        | View employee's timesheet<br>17h 38m<br>4h 30m |
| Filippo Boileau<br>Full-Time            | <b>6</b> 4h 0m          |                          |                         |                       | 0h 45m                 | <b>0h 0m</b>                                   |
| Real:<br>Total Expected:<br>Paid leave: | <b>8h 0m</b><br>20h 45m | <b>8h 30m</b><br>20h 25m | <b>8h Om</b><br>11h 30m | <b>8h 0m</b><br>9h 0m | <b>2h 0m</b><br>5h 45m | 105h 40m<br>261h 8m<br>37h 20m                 |

4 Click the Log time icon located at the far right of the desired date

| oilă!        | 🔀 Stat Holiday - Jul 24, 20 | 22 - Jul 24, 2022 - 0 hours |                    |             |        |                                         |         |    |
|--------------|-----------------------------|-----------------------------|--------------------|-------------|--------|-----------------------------------------|---------|----|
| **           | TUESDAY, JULY 19, 2022      |                             |                    |             |        |                                         | Ø       | Ş  |
| Abridge      |                             |                             | No entries to disp | lay         |        |                                         | Log tim | •  |
| 路            | WEDNESDAY, JULY 20, 2022    |                             |                    |             |        |                                         | ¢       | \$ |
| <br>₽        |                             |                             | No entries to disp | lay         |        |                                         |         |    |
| <b>(</b>     | THURSDAY, JULY 21, 2022     |                             |                    |             |        |                                         | Ċ       | \$ |
| 2            |                             |                             | No entries to disp | lay         |        |                                         |         |    |
| <b>♀</b><br> | FRIDAY, JULY 22, 2022       |                             |                    |             |        |                                         | ¢       | \$ |
| FT (-        |                             |                             | No entries to disp | lay         |        |                                         |         |    |
| 58           | SATURDAY, JULY 23, 2022     |                             |                    |             |        |                                         | Ċ       | \$ |
| ?            | Shifts                      | Scheduled                   | Punched            | Worked time | То рау | Status                                  |         |    |
|              | Supervisor - Restaurant 1   | 12:00 - 15:00               | 13:00 - 15:00      | 2h 0m       | \$0.00 | Validated by Diane Smith on Aug<br>2022 | 4,      | :  |

## Click Team drop down menu

| oilă!    | 🔀 Stat Holiday - Jul 24, 2022 - | Jul 24, 20  | 122 - 0 hours                             |                  |             |         |                                          |    |    |
|----------|---------------------------------|-------------|-------------------------------------------|------------------|-------------|---------|------------------------------------------|----|----|
| **       | TUESDAY, JULY 19, 2022          | Creat       | e a timesheet entry                       | ×                |             | Ċ       | \$                                       |    |    |
| Abridge  |                                 | n           | Team<br>Select a team                     |                  | (           |         |                                          |    |    |
|          | WEDNESDAY, JULY 20, 2022        |             | <sup>Date</sup><br>Tuesday, July 19, 2022 |                  |             |         |                                          | Ċ  | \$ |
| aj<br>O  |                                 | Ō           | Start time<br>0:00                        | End time<br>1:00 | (1          | h 0m)   |                                          | C# |    |
|          | THURSDAY, JULY 21, 2022         |             |                                           |                  | (UTC-05:00) | Toronto |                                          |    | \$ |
| <b>₽</b> | FRIDAY, JULY 22, 2022           | 0           | Unpaid break duration<br>Om               |                  |             |         |                                          | ¢  | \$ |
|          |                                 | O           | Paid preparation time<br>Om               |                  |             |         |                                          |    |    |
| 58       | SATURDAY, JULY 23, 2022         | B           | Arrival note                              |                  |             | •       |                                          | Ċ  | \$ |
| 0        | Shifts scr                      | nec         |                                           |                  | Cancel      | Save    | Status                                   |    |    |
|          | Supervisor - Restaurant 1 12    | :00 - 15:00 | 13:00 - 15:00                             | 2                | h 0m \$     | 80.00   | Validated by Diane Smith on Aug 4, 2022. |    |    |

## Select the team of your choice

| Stat Holiday - Jul 24, 202                                          | 2 - Jul 24, 20                                                                                                | 022 - 0 hours                                                                              |    |    |
|---------------------------------------------------------------------|----------------------------------------------------------------------------------------------------|--------------------------------------------------------------------------------------------|----|----|
| JESDAY, JULY 19, 2022                                               | Creat                                                                                                    | e a timesheet entry ×                                                                      | ¢  | \$ |
|                                                                     | 22 - Jul 24, 2022 - 0 hours  Create a timesheet entry  Feam Select a team  Ceam Ceam Ceam Ceam Ceam Ceam Ceam |                                                                                            |    |    |
| EDNESDAY, JULY 20, 2022                                             |                                                                                                    | ٩                                                                                          | C† | \$ |
|                                                                     |                                                                                                    | Brewery                                                                                    |    |    |
| URSDAY, JULY 21, 2022                                               | 0                                                                                                    | Kitchen                                                                                    | at | Ś  |
|                                                                     |                                                                                                    | Urgence                                                                                    |    |    |
| RIDAY, JULY 22, 2022                                                | 0                                                                                                    | Unpaid break duration Om                                                                   | ¢  | \$ |
| RSDAY, JULY 21, 2022<br>DAY, JULY 22, 2022<br>TURDAY, JULY 23, 2022 | 0                                                                                                    | Paid preparation time Om                                                                   |    |    |
| ATURDAY, JULY 23, 2022                                              | B                                                                                                    | Arrival note                                                                               | c  | \$ |
| nifts                                                               | Sched                                                                                                    | Cancel Save Status                                                                         |    |    |
| Supervisor - Restaurant 1                                           | 12:00 - 15:00                                                                                                 | 13:00 - 15:00         2h 0m         \$0.00         Validated by Diane Smith on Aug 4, 2022 |    | -  |
|                                                                     |                                                                                                    |                                                                                            |    |    |

# 7 Click Position drop down menu

| oilă!        | 🕅 Stat Holiday - Jul 24, 2022 - J | ul 24, 20 | 122 - 0 hours                  |                  |           |                                         |   |    |
|--------------|-----------------------------------|-----------|--------------------------------|------------------|-----------|-----------------------------------------|---|----|
| WY           | TUESDAY, JULY 19, 2022            | Creat     | e a timesheet entry            |                  | ×         |                                         | Ċ | \$ |
| Abridge      |                                   | 8         | Team<br>Kitchen                |                  | <u> </u>  |                                         |   |    |
| 8            | WEDNESDAY, JULY 20, 2022          | <b>n</b>  | Position<br>Select a position  |                  |           |                                         | Ċ | \$ |
|              | THURSDAY, JULY 21, 2022           | •         | Location<br>Select a location  |                  | ~         |                                         | Ċ | \$ |
| 8            |                                   |           | Date<br>Tuesday, July 19, 2022 |                  |           |                                         |   |    |
| Д<br>())     | FRIDAY, JULY 22, 2022             | Ō         | Start time<br>0:00             | End time<br>1:00 | (1h 0m)   |                                         | ¢ | \$ |
| 46 -         |                                   |           |                                | (UTC-05:00       | ) Toronto |                                         |   |    |
| 59           | SATURDAY, JULY 23, 2022           | 0         | Unpaid break duration          |                  |           |                                         | ¢ | \$ |
| 0            | Shifts Scher                      |           |                                | Cancel           | Save      | Status                                  |   |    |
| <b>A</b> , - | Supervisor - Restaurant 1 12:00   | 0 - 15:00 | 13:00 - 15:00                  | <u>2h 0m</u>     | \$0.00    | Validated by Diane Smith on Aug 4, 2022 |   | :  |

## 8 Select the Position of your choice

| oila!         | 🔀 Stat Holiday - Jul 24, 2022 - 🗸 | Jul 24, 20 | 022 - 0 hours                 |                  |                  |    |                                            |   |    |
|---------------|-----------------------------------|------------|-------------------------------|------------------|------------------|----|--------------------------------------------|---|----|
| WY            | TUESDAY, JULY 19, 2022            | Creat      | e a timesheet entry           |                  | ;                | ×  |                                            | Ċ | \$ |
| Abridge<br>담숨 |                                   | 22         | Team<br><b>Kitchen</b>        |                  | ~                |    |                                            |   |    |
|               | WEDNESDAY, JULY 20, 2022          |            | Position<br>Select a position |                  | ~                | ł  |                                            | ¢ | \$ |
| 2             |                                   | 0          | ٩                             |                  |                  | 18 |                                            |   |    |
| ©             | THURSDAY, JULY 21, 2022           |            | Nurse                         |                  |                  | U  |                                            | Ċ | \$ |
| 8             |                                   | <b></b>    | Supervisor                    |                  |                  | н  |                                            |   |    |
| ф<br>Г        | FRIDAY, JULY 22, 2022             | Ō          | Start time<br>0:00            | End time<br>1:00 | (1h 0m)          | 1  |                                            | ¢ | \$ |
| ф÷            |                                   |            |                               | (UT              | C-05:00) Toronto | I  |                                            |   |    |
| 58            | SATURDAY, JULY 23, 2022           | 0          | Unpaid break duration         |                  |                  | -  |                                            | Ċ | \$ |
| 0             | Shifts Sche                       | .c.        |                               |                  | Cancel Save      |    | Status                                     |   |    |
|               | Supervisor - Restaurant 1 12:0    | 00 - 15:00 | 13:00 - 15:00                 | 2h 0m            | \$0.00           |    | Validated by Diane Smith on Aug 4,<br>2022 |   | :  |

#### 9 Click Location drop down menu

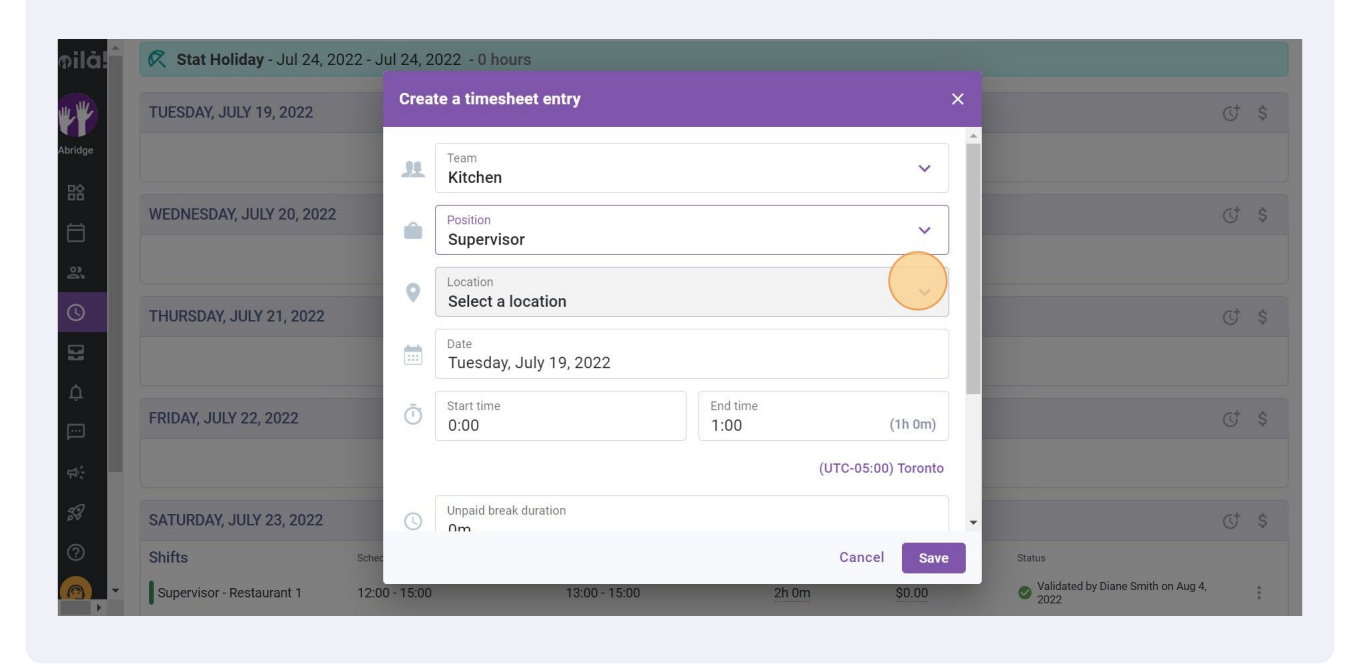

#### **10** Select the location of your choice

| oilă!         | 🔀 Stat Holiday - Jul 24, 2022 - 🤇 | Jul 24, 20 | 22 - 0 hours                                                  |  |
|---------------|-----------------------------------|------------|---------------------------------------------------------------|--|
| WY            | TUESDAY, JULY 19, 2022            | Creat      | e a timesheet entry X C \$                                    |  |
| Abridge<br>담숯 |                                   | 11         | Team V                                                        |  |
|               | WEDNESDAY, JULY 20, 2022          |            | Position C \$                                                 |  |
| <u>8</u>      |                                   | 0          | Location Select a location                                    |  |
|               | THURSDAY, JULY 21, 2022           |            | Q                                                             |  |
| <u>A</u>      | FRIDAY, JULY 22, 2022             | Ō          | Restaurant 1<br>Restaurant 2                                  |  |
|               |                                   |            | Restaurant 3                                                  |  |
| 58            | SATURDAY, JULY 23, 2022           | 0          | Unpaid break duration                                         |  |
| 0             | Shifts Sche                       | c          | Cancel Save Status                                            |  |
|               | Supervisor - Restaurant 1 12:0    | 00 - 15:00 | 13:00 - 15:00 2h 0m \$0.00 Validated by Diane Smith on Aug 4. |  |

## 11 Click Start time

| 🔀 Stat Holiday - Jul 24, 202 | 2 - Jul 24, 2022 - 0 | hours             |                  |                     |                    |
|------------------------------|----------------------|-------------------|------------------|---------------------|--------------------|
| TUESDAY, JULY 19, 2022       | Create a tim         | esheet entry      |                  | ;                   | ×                  |
|                              | Leam<br>Kitche       | en                |                  | ~                   |                    |
| WEDNESDAY, JULY 20, 2022     | Position<br>Super    | visor             |                  | ~                   |                    |
| THURSDAY JULY 21 2022        | Location     Resta   | urant 1           |                  | ~                   |                    |
|                              | Date<br>Tueso        | ay, July 19, 2022 |                  |                     |                    |
| FRIDAY, JULY 22, 2022        | Start tin     0:00   | ne                | End time<br>1:00 | (1h 0m)             |                    |
|                              |                      |                   |                  | (UTC-05:00) Toronto |                    |
| SATURDAY, JULY 23, 2022      | Unpaid<br>Om         | break duration    |                  |                     | •                  |
| Shifts                       | Schec                |                   |                  | Cancel Save         | Status             |
| Supervisor - Restaurant 1    | 12:00 - 15:00        | 13:00 - 15:00     | 2h 0m            | \$0.00              | Validated by Diane |

#### Select the Start time of the shift

| oilà!         | 🔀 Stat Holiday - Jul 24, 2022 - | 24, 2022 - 0 hours               |                                                     |
|---------------|---------------------------------|----------------------------------|-----------------------------------------------------|
| WY            | TUESDAY, JULY 19, 2022          | Create a timesheet entry         | × († \$                                             |
| Abridge<br>담숨 |                                 | 0:00                             | ×                                                   |
|               | WEDNESDAY, JULY 20, 2022        | 0:15                             | ~ C \$                                              |
| 2             |                                 | 0:30                             | ·                                                   |
|               | THURSDAY, JULY 21, 2022         | 1:00                             | C \$                                                |
| ¢             | FRIDAY, JULY 22, 2022           | Start time     End time     1:00 | (1h 0m) (3* \$                                      |
| ¢.            |                                 |                                  | (UTC-05:00) Toronto                                 |
| 59            | SATURDAY, JULY 23, 2022         | Unpaid break duration            | ح                                                   |
| 0             | Shifts set                      |                                  | Cancel Save Status                                  |
|               | Supervisor - Restaurant 1 12    | 5:00 13:00 - 15:00 2h            | n Om \$0.00 Validated by Diane Smith on Aug 4. 2022 |

#### 13 Click End time

| t <b>at Holiday</b> - Jul 24, 2022 - Ju | ul 24, 20 | 022 - 0 hours                                                                              |   |    |
|-----------------------------------------|-----------|--------------------------------------------------------------------------------------------|---|----|
| DAY, JULY 19, 2022                      | Creat     | e a timesheet entry X                                                                      | ¢ | \$ |
|                                         | 11        | Team Kitchen                                                                               |   |    |
| ESDAY, JULY 20, 2022                    |           | Position Supervisor                                                                        | Ċ | \$ |
| SDAY, JULY 21, 2022                     | 0         | Location<br>Restaurant 1                                                                   | ¢ | \$ |
|                                         | <b>.</b>  | Date<br>Tuesday, July 19, 2022                                                             |   |    |
| Y, JULY 22, 2022                        | Ō         | Start time<br>1:00 End time<br>1:00 (1d 0h 0m)                                             | Ċ | \$ |
|                                         |           | (UTC-05:00) Toronto                                                                        |   |    |
| RDAY, JULY 23, 2022                     | 0         | Unpaid break duration                                                                      | Ċ | \$ |
| Schec                                   |           | Cancel Save Status                                                                         |   |    |
| visor - Restaurant 1 12:00              | ) - 15:00 | 13:00 - 15:00         2h 0m         \$0.00         Validated by Diane Smith on Aug 4, 2022 |   | :  |

#### Select the end time of the shift

| ilā!        | 🔀 Stat Holiday - Jul 24, 202 | 22 - Jul 24, 2 | 022 - 0 hours                             |                               |                    |    |                                         |    |    |
|-------------|------------------------------|----------------|-------------------------------------------|-------------------------------|--------------------|----|-----------------------------------------|----|----|
| Y           | TUESDAY, JULY 19, 2022       | Crea           | te a timesheet entry                      |                               | >                  | <  |                                         | Ċ  | \$ |
| ridge<br>RX |                              | 22             | Team<br>Kitchen                           | 21:10 200 15m                 | •                  | l  |                                         |    |    |
|             | WEDNESDAY, JULY 20, 2022     | Ê              | Position<br>Supervisor                    | 21:45 20h 45m                 |                    | ł  |                                         | Ċ  | \$ |
| 23.<br>(N   |                              | 0              | Location<br>Restaurant 1                  | 22:00 21h 0m<br>22:15 21h 15m |                    | Į, |                                         | 6+ | ~  |
|             | THORSDAT, SOLT 21, 2022      |                | <sup>Date</sup><br>Tuesday, July 19, 2022 | 22:30 21h 30m                 | -                  | I  |                                         |    | >  |
| ф<br>       | FRIDAY, JULY 22, 2022        | Ō              | Start time<br>1:00                        | End time<br>1:00              | (1d 0h 0m)         | 1  |                                         | Ċ  | \$ |
|             |                              |                |                                           | (L                            | JTC-05:00) Toronto | 1  |                                         |    |    |
| 59          | SATURDAY, JULY 23, 2022      | 3              | Unpaid break duration                     |                               |                    | •  |                                         | ¢  | \$ |
| 3           | Shifts                       | Schec          |                                           |                               | Cancel Save        |    | Status                                  |    |    |
|             | Supervisor - Restaurant 1    | 12:00 - 15:00  | 13:00 - 15:00                             | 2h 0m                         | \$0.00             |    | Validated by Diane Smith on Aug 4, 2022 |    | :  |

# Select the Unpaid break duration

| t <b>at Holiday</b> - Jul 24, 2022 - J | lul 24, 20 | 022 - 0 hours                             |                   |                     |    |                                         |    |    |
|----------------------------------------|------------|-------------------------------------------|-------------------|---------------------|----|-----------------------------------------|----|----|
| DAY, JULY 19, 2022                     | Creat      | te a timesheet entry                      |                   |                     | ×  |                                         | ¢  | \$ |
|                                        | Ħ          | <sup>Date</sup><br>Tuesday, July 19, 2022 |                   |                     |    |                                         |    |    |
| IESDAY, JULY 20, 2022                  | Ō          | Start time<br>1:00                        | End time<br>21:30 | (20h 30m)           |    |                                         | Ċ  | \$ |
|                                        |            |                                           |                   | (UTC-05:00) Toronto | 18 |                                         |    |    |
| SDAY, JULY 21, 2022                    | 0          | Unpaid break duration<br>Om               |                   |                     |    |                                         | ¢  | \$ |
| V. IIIIV 22. 2022                      | 0          | Paid preparation time<br>Om               |                   |                     |    |                                         | 6* | ~  |
| I, JULT 22, 2022                       | B          | Arrival note                              |                   |                     | I  |                                         |    | >  |
| RDAY, JULY 23, 2022                    |            |                                           |                   |                     |    |                                         | Ċ  | \$ |
| Schee                                  |            |                                           |                   | Cancel Save         |    | Status                                  |    |    |
| rvisor - Restaurant 1 12:0             | 0 - 15:00  | 13:00 - 15:00                             | 2h Or             | n \$0.00            |    | Validated by Diane Smith on Aug 4, 2022 |    | :  |

## Select the Paid preparation time

| 🕅 Stat Holiday - Jul 24, 2022 - J | ul 24, 2022 - 0 hours                                              |                                         |
|-----------------------------------|--------------------------------------------------------------------|-----------------------------------------|
| TUESDAY, JULY 19, 2022            | Create a timesheet entry                                           | × ď                                     |
|                                   | Date<br>Tuesday, July 19, 2022                                     |                                         |
| WEDNESDAY, JULY 20, 2022          | O         Start time           1:00         21:30         (20h 30) | m)                                      |
|                                   | (UTC-05:00) Toro                                                   | into                                    |
| THURSDAY, JULY 21, 2022           | (Unpaid break duration<br>Om                                       | ď                                       |
|                                   | S Paid preparation time 5m                                         |                                         |
| FRIDAY, JULY 22, 2022             | Arrival note                                                       | G.                                      |
| SATURDAY, JULY 23, 2022           |                                                                    | ↓                                       |
| Shifts Scher                      | Cancel                                                             | Save                                    |
| Supervisor - Restaurant 1 12:0    | 0 - 15:00 13:00 - 15:00 2h 0m \$0.0                                | Validated by Diane Smith on Aug 4, 2022 |

#### 17 Click Save

| K Stat Holiday - Jul 24,  | 022 - Jul 24, 2022 - 0 hours   |                          |                                                                                                    |                          |
|---------------------------|--------------------------------|--------------------------|----------------------------------------------------------------------------------------------------|--------------------------|
| TUESDAY, JULY 19, 2022    | Create a timesheet entry       | Create a timesheet entry |                                                                                                    | Ct                       |
|                           | Date<br>Tuesday, July 19, 2022 |                          |                                                                                                    |                          |
| WEDNESDAY, JULY 20, 202   | ق Start time<br>1:00           | End time<br>21:30        | (20h 30m)                                                                                                    | ¢                        |
|                           |                                | (UTC-                    | 05:00) Toronto                                                                                                    |                          |
| THURSDAY, JULY 21, 2022   | Unpaid break duration          |                          |                                                                                                    | Ċ                        |
|                           |                                |                          |                                                                                                    |                          |
|                           | Paid preparation time     5m   |                          |                                                                                                    |                          |
| FRIDAY, JULY 22, 2022     | Arrival note                   |                          |                                                                                                    |                          |
|                           |                                |                          |                                                                                                    |                          |
| SATURDAY, JULY 23, 2022   |                                |                          |                                                                                                    | Ċ                        |
| Shifts                    | Schec                          | Ca                       | incel Save Status                                                                                                    |                          |
| Supervisor - Restaurant 1 | 12:00 - 15:00 13:00 - 1        | 15:00 2h Om              | \$0.00 Solution Solution Soluti | by Diane Smith on Aug 4, |